## How to pay

## 1. Please log-in to your account.

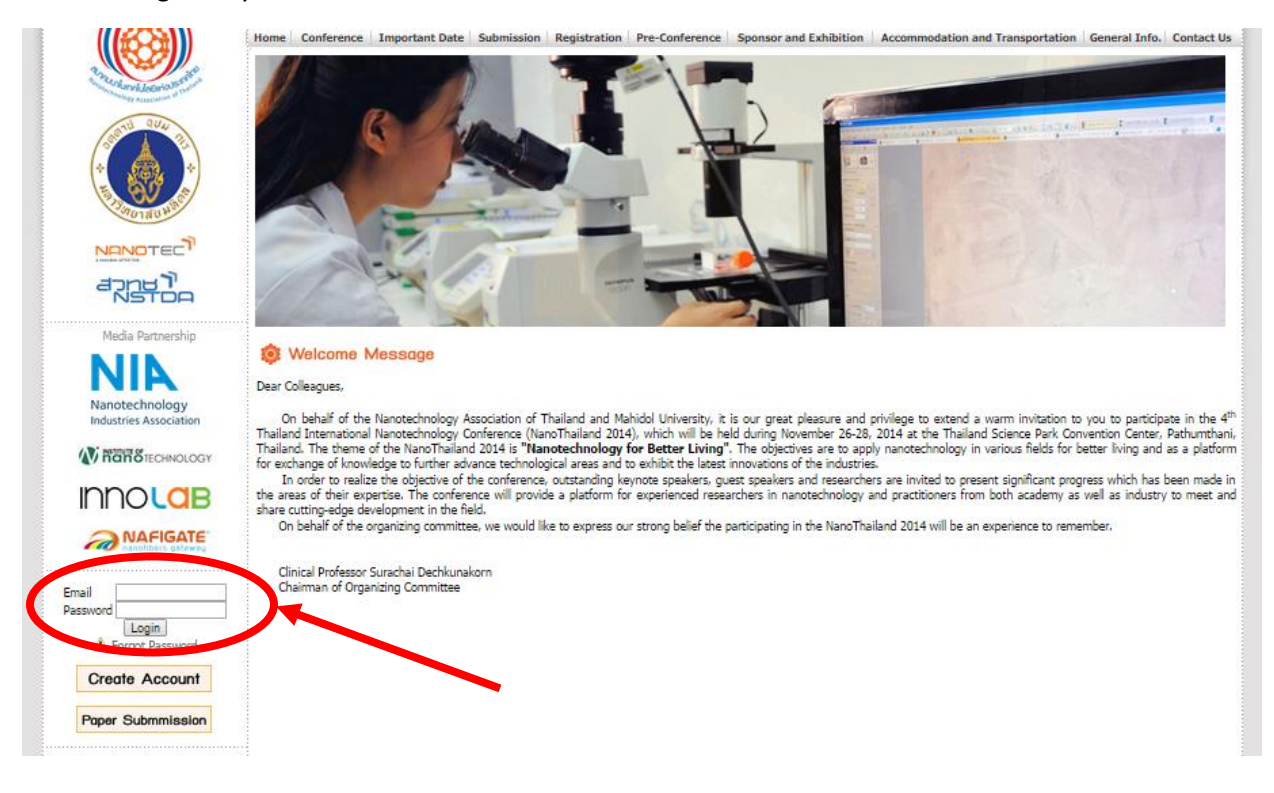

2. Go to the "Register & Payment" menu.

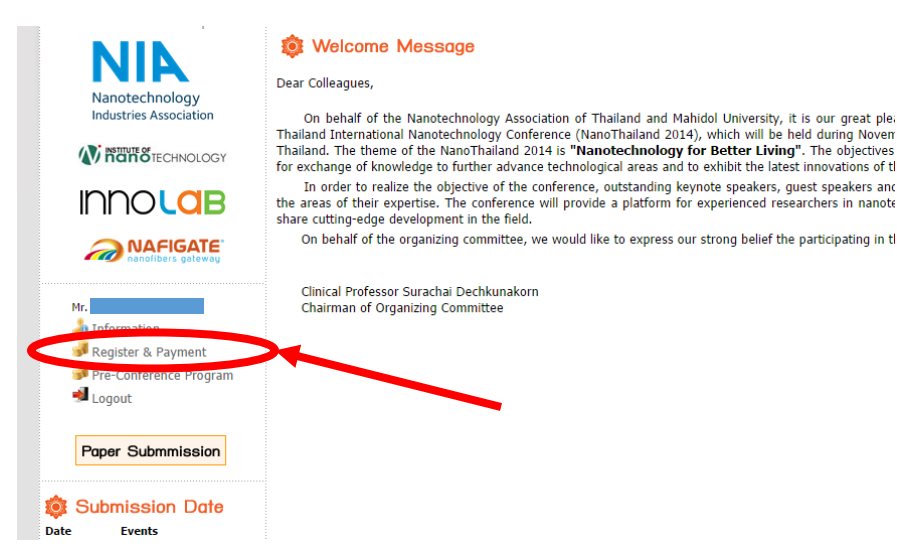

3. Select type at "Register AS" then push the NEXT botton.

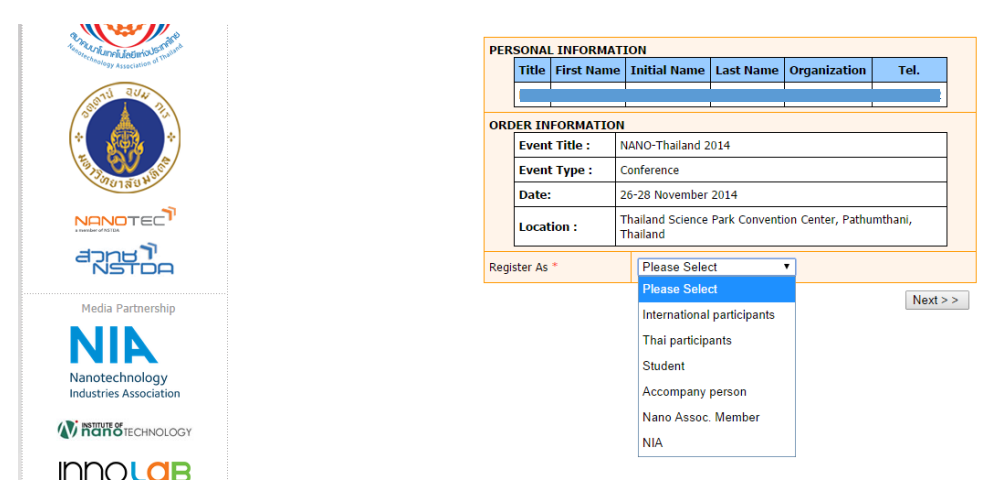

4. Choose the payment method (Bank transfer or Pay Online).

| NIIN                                     |                     | Description :    | NanoThailand 2014 registration (International<br>participants) |            |
|------------------------------------------|---------------------|------------------|----------------------------------------------------------------|------------|
|                                          |                     | Reference Date:  | 2014-09-29 10:37:08                                            |            |
| Nanotechnology<br>Industries Association |                     | Amount:          | 450.00 USD                                                     |            |
|                                          | PAYMENT INFORMATION |                  |                                                                |            |
|                                          |                     | Payment status : | Unpaid                                                         |            |
|                                          |                     | Payment Date     | Unpaid                                                         |            |
|                                          |                     | Payment Amount : | Unpaid                                                         |            |
| NAFIGATE<br>nanolibers gateway           | Bank Transfer       |                  |                                                                | Pay Online |

## 5. After Payment.

After your payment, your status will change to be "paid". Please check it by re-entering to "Register & Payment" menu and print the complete payment status to show to the registration desk when you attend the conference.

(Only Bank Transfer, Please send the email (or fax) of your name, copy of bank slip and registration no. to info@nanoassociation.or.th)